## iShopUTRGV Quick Reference Guide

## How to - Update User Profile

1. Click on I followed "View My Profile' under your log in name.

| $\leftarrow \rightarrow$ | ට බ https://usertest.sc           | iquest.com/apps/Router/ShoppingDashboardUserDetails?tmstmp=1603139313837 |                                                        |             |                                          |                        | □ ☆    | L &        |  |
|--------------------------|-----------------------------------|--------------------------------------------------------------------------|--------------------------------------------------------|-------------|------------------------------------------|------------------------|--------|------------|--|
| â                        |                                   |                                                                          |                                                        | All 👻       | Search (Alt+Q) Q                         | 0.00 USD 📜             | ♡  •   | <b>A 1</b> |  |
|                          | Shop + Shopping + Shopping Home + | Shopping Dashboard                                                       |                                                        |             | Laura Juarez                             |                        |        |            |  |
| í                        |                                   | Shopping Dashboard                                                       |                                                        |             | View My Profile<br>Dashboards            |                        |        |            |  |
| õ                        |                                   | Simple Advanced                                                          | Go to: Favorites   Forms   Small Purchase Order   Quic | k Order Bro | Manage Searches<br>Manage Search Exports |                        |        |            |  |
| 血                        |                                   | Search for products, suppliers, forms, part number, etc.                 |                                                        |             | You do                                   | not have any recent or | ders   | _          |  |
| 4                        |                                   |                                                                          |                                                        |             |                                          |                        | Logout | Help       |  |

2. Under Default User Settings, click on 'Custom Field and Accounting Codes Defaults'.

|              | My Profile  User's Name, Phone Number, Email, etc.          |                       |                                                                     |              |
|--------------|-------------------------------------------------------------|-----------------------|---------------------------------------------------------------------|--------------|
|              | Laura Juarez                                                | User's Name, Phone    | Number, Email, etc.                                                 | ?            |
| Ċ            | User Name ljuarez                                           | First Name            | Laura                                                               |              |
| Q.           | User Profile and Preferences                                | Last Name             | Juarez                                                              |              |
| 血            | User's Name, Phone Number, Email, etc.                      | Phone Number          | ext. International phone numbers must begin with +                  |              |
|              | App Activation Codes                                        | Mobile Phone Number   |                                                                     |              |
| ш            | Guided Tour Instructions                                    | E-mail Address *      | International phone numbers must begin with + laurajuarez©utrgv.edu |              |
| តា           | Update Security Settings                                    |                       | ~                                                                   |              |
| ~            | Custom Field and Accounting Code Defaults Default Addresses | Position              | ~                                                                   |              |
| $\mathbf{M}$ | Cart Assignees                                              | Authentication Method | Local                                                               |              |
|              | User Roles and Access >                                     | User Name *           | ljuarez                                                             |              |
|              | Ordering and Approval Settings 🔰                            |                       |                                                                     |              |
|              | Permission Settings >                                       |                       |                                                                     |              |
|              | Notification Preferences >                                  | ★ Required            |                                                                     | Save Changes |
|              | User History >                                              |                       |                                                                     |              |

3. Click on 'Edit' next to the field you would like to change.

| Laura Juarez                           | Custom Field and Accounting          | Custom Field and Accounting Code Defaults |             |             |  |  |
|----------------------------------------|--------------------------------------|-------------------------------------------|-------------|-------------|--|--|
| User Name ljuarez                      | Header (int.) Codes Code Favorites   |                                           |             |             |  |  |
| User Profile and Preferences           | Custom Field Name                    | Default Value                             | Description | Edit Values |  |  |
| Update Security Settings               | Blanket Order                        | No Defau                                  | lt Value    | Edit        |  |  |
| Default User Settings                  | Contract End Date (mm/dd/yyyy)       | No Defau                                  | lt Value    | Edit        |  |  |
| Custom Field and Accounting Code Defau | Its Contract Start Date (mm/dd/yyyy) | No Defau                                  | lt Value    | Edit        |  |  |
| Default Addresses                      | Dean / Director                      | No Defau                                  | lt Value    | Edit        |  |  |
| Cart Assignees                         | Department Head                      | No Defau                                  | lt Value    | Edit        |  |  |
| User Roles and Access                  | > Division Head                      | No Defau                                  | lt Value    | Edit        |  |  |
| Ordering and Approval Settings         | > Finally Close                      | No Defau                                  | lt Value    | Edit        |  |  |
| Permission Settings                    | Future Fiscal Year Budget            | No Defau                                  | lt Value    | Edit        |  |  |
| Notification Preferences               | Justification Method                 | No Defau                                  | lt Value    | Edit        |  |  |
| User History                           | Method of Procurement                | No Defau                                  | lt Value    | Edit        |  |  |
| Administrative lasks                   | >                                    |                                           |             |             |  |  |

4. In most cases, there are no existing values. Note that some users may have an existing value. This is usually for users who were employed in a different department.

Click on "Create New Value"

| Header (int.) Codes Code F | avorites      |             |             |
|----------------------------|---------------|-------------|-------------|
| Custom Field Name          | Default Value | Description | Edit Values |
| Dean / Director            | No Defai      | ult Value   | Edit        |
| Create New Value           |               |             |             |
| Value Description          | *             |             |             |
|                            |               |             |             |
|                            |               |             |             |

5. Use the "Description" field to type a portion of the name you are wanting to add. Then click search. If no results are displayed, the user may not be listed. Delete any information you may have added to the "Description" field and leave blank, then click on "search"

| Header (int.) Codes Co | ode Fa | vorites                 |             |             |
|------------------------|--------|-------------------------|-------------|-------------|
| Custom Field Name      |        | Default Value           | Description | Edit Values |
| Dean / Director        |        | No Defau                | lt Value    | Edit        |
| Value Description      | *      | Search For Value        | / Director  | ?           |
|                        |        | Value<br>Description    |             |             |
|                        | *      | Results Per 5 ¥<br>Page |             |             |
| T Custom Field Values  |        |                         | Search      |             |

6. List of users will Display; scroll until you find the corresponding field. The Department Head, Dean, and Division Head fields are maintained by IT. If the information here is incorrect, please submit a Service Request so that IT may update the system. Once they have updated it, the information will sync to iShop and you will see the correct names.

| Custom Field Name                                         | Default | Value                    | Description                                        | Edit Values                      |
|-----------------------------------------------------------|---------|--------------------------|----------------------------------------------------|----------------------------------|
| Sean / Director                                           |         | No Default               | t Value                                            | ALC: N                           |
| Cdit Values                                               |         |                          |                                                    | Character                        |
| Constant Marson Marson                                    |         |                          |                                                    |                                  |
| Value Description                                         | *       | hesults<br>her<br>hage   | Values<br>Found (A) Page 11 5<br>92                | r of 19 .m. 7                    |
|                                                           |         | Select                   | Value                                              | Description                      |
| * Custom Field Values marked s                            | 0       | Planning and<br>Analysis | Gonzalez,<br>Juan<br>Claudio                       |                                  |
| only modify the Default status of<br>Custom Field Values. | •       | Procurement Office       | Validez,<br>Jose A                                 |                                  |
|                                                           |         | •                        | Recruitment and<br>Scholarships                    | Castilla,<br>Griselda C          |
|                                                           |         | 0                        | Registrar                                          | Montes,<br>Mrs Sofia<br>Cristina |
|                                                           |         | •                        | Research Innovation<br>and Economic<br>Development | Sanchez,<br>Juan Miguel          |
|                                                           |         |                          | Add Values Back to 5                               | lesare fe                        |

7. Once you have found the correct value, select the checkbox to the left of the value then click 'Add Values

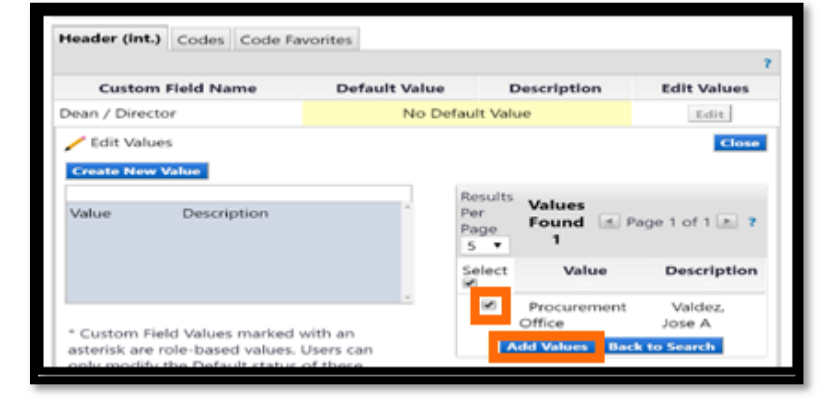

8. Once saved, value should display. Click on Value or Description

| leader (int.) Codes                            | Code Fav                                   | orites   |               |                           |             |
|------------------------------------------------|--------------------------------------------|----------|---------------|---------------------------|-------------|
| Custom Field N                                 | ame                                        | De       | fault Value   | Description               | Edit Values |
| ean / Director                                 |                                            |          | No Defau      | It Value                  | Edit        |
| Procurement Office                             | Valdez,                                    |          | Value         | Procurement Offi          | ce          |
| Value                                          | Description                                | -        | Edit Existing | Value<br>Procurement Offi | ?           |
|                                                | Jose A                                     |          | Description   | Valdez, Jose A            |             |
|                                                |                                            | -        | Status        | active                    |             |
| * Custom Field Value<br>an asterisk are role-t | s marked w<br>based values<br>fy the Defau | ith<br>L |               | Save Remov                | e           |

9. Click on 🖉 to set as default and click Save

| leader (int.) Codes Code Fav                                       | orites |                                 |                                      | 2           |
|--------------------------------------------------------------------|--------|---------------------------------|--------------------------------------|-------------|
| Custom Field Name                                                  | De     | fault Value                     | Description                          | Edit Values |
| Dean / Director                                                    |        | No Defau                        | ilt Value                            | Edit        |
| Value Description Procurement Office Valdez, Jose A                | n      | Value<br>Description            | Procurement Office<br>Valdez, Jose A |             |
| Procurement Office Valdez,<br>Jose A                               |        | Value<br>Description<br>Default | Valdez, Jose A                       |             |
|                                                                    | ÷      | Status                          | Save Remove                          |             |
| * Custom Field Values marked w<br>an asterisk are role-based value | s.     |                                 |                                      |             |

10. iShop Should notify you changes were a success

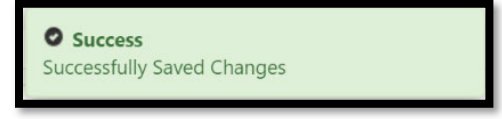

11. Value should now be set as a 'Default Value'. Click on close

| Header (int.) Codes                            | Code Favorit | es    |               |                             |             |
|------------------------------------------------|--------------|-------|---------------|-----------------------------|-------------|
| Custom Field Nam                               | he           | Defa  | ult Value     | Description                 | Edit Values |
| Dean / Director                                | Procu        | remer | t Office      | Valdez, Jose A              | Edit        |
| Value                                          | Description  | ^     | Edit Existing | Value<br>Procurement Office | ?           |
| Create New Value                               |              | _     |               |                             |             |
| Procurement Office                             | Valdez       |       | Value         | Procurement Office          |             |
|                                                | Jose A       |       | Default       | valdez, Jose A              |             |
|                                                |              | -     | Status        | active                      |             |
|                                                |              |       |               | Save Remove                 |             |
| Custom Field Values<br>an asterisk are role-ba | marked with  |       |               |                             |             |
| a a                                            | sed fordest  |       |               |                             |             |

12. Value should be updated under 'Custom Field and Accounting Code Defaults'.

| Custom Field and Accounting Code Defaults |                    |                |             |  |  |  |  |
|-------------------------------------------|--------------------|----------------|-------------|--|--|--|--|
| Header (Int.) Codes Code Favorites        | 4                  |                |             |  |  |  |  |
|                                           |                    |                | 7           |  |  |  |  |
| Custom Field Name                         | Default Value      | Description    | Edit Values |  |  |  |  |
| Blanket Order                             | No Default         | Value          | Edit        |  |  |  |  |
| Contract End Date (mm/dd/yyyy)            | No Default         | Value          | Edit        |  |  |  |  |
| Contract Start Date (mm/dd/aaaa)          | No Default         | Value          | 1000        |  |  |  |  |
| Dean / Director                           | Procurement Office | Valdez, Jose A | Edit        |  |  |  |  |
| Department Head                           | No Default         | Value          | Edit        |  |  |  |  |
| Division Head                             | No Default         | Value          | Edit        |  |  |  |  |
| Finally Close                             | No Default         | Value          | Edit        |  |  |  |  |
| Future Fiscal Year Budget                 | No Default         | Value          | Edit        |  |  |  |  |
| Justification Method                      | No Default         | Value          | Edit        |  |  |  |  |
| Method of Procurement                     | No Default         | Value          | Edit        |  |  |  |  |
| Professional Buyer                        | No Default         | Value          | Edit        |  |  |  |  |
| Purchasing Business Unit                  | UTRGV              | UTRGV          | Edit        |  |  |  |  |
| Supervisor                                | No Default         | Value          | Edit        |  |  |  |  |
|                                           |                    |                |             |  |  |  |  |